## **Driver Installation on Mac**

The driver requires OS X 10.9 or the version above.

Step 1 Double click the Mac driver. If you see a warning message, please open it and follow the two steps below. (Just continue if no warning message appears)

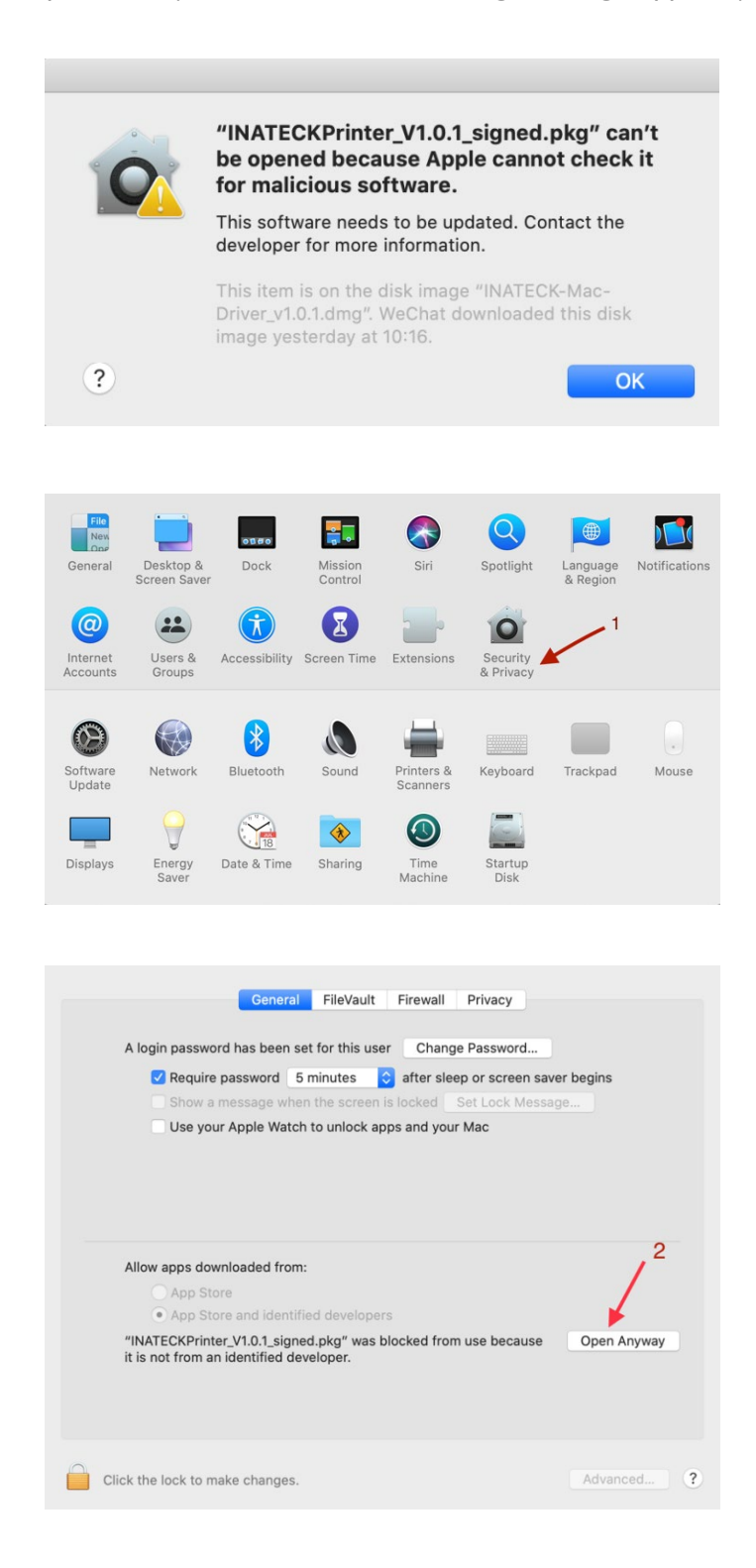

Double click NATECKPrinter\_v1.0.1\_signed.pkg "to beginthe driver installation

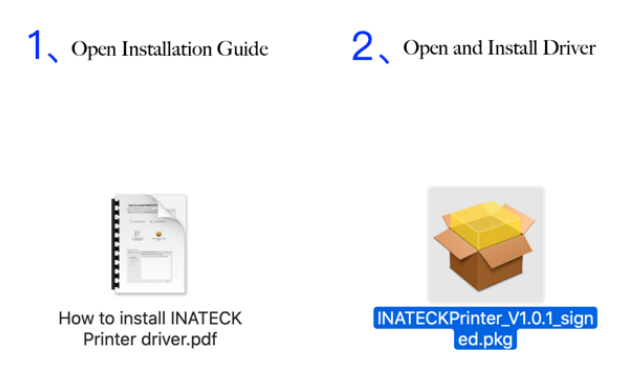

Step 2.Follow the installation steps until you see "The installation was successful".
1) Click "continue" button.

| 0                                                                                                    | Install INATECK Printer Ver1.0.1                                        |   |
|----------------------------------------------------------------------------------------------------|-------------------------------------------------------------------------|---|
|                                                                                                    | Welcome to the INATECK Printer Ver1.0.1 Installer                       |   |
| <ul> <li>Introduction</li> <li>Destination Select</li> <li>Installation Type</li> <li>Installation</li> <li>Summary</li> </ul> | The driver files will be copied to the path: /Library/Printers/INATECK/ |   |
|                                                                                                    | Go Back Continu                                                         | e |

2) Click "Install"

|                                                                              | 🥪 Install INATECK Printer Ver1.0                                                                 | .1 🔒                                              |
|------------------------------------------------------------------------------|--------------------------------------------------------------------------------------------------|---------------------------------------------------|
|                                                                              | Standard Install on "file"                                                                       |                                                   |
| <ul><li>Introduction</li><li>Destination Select</li></ul>                    | This will take 77 KB of space on y<br>Click Install to perform a standard<br>on the disk "file". | rour computer.<br>d installation of this software |
| <ul> <li>Installation Type</li> <li>Installation</li> <li>Summary</li> </ul> |                                                                                                  |                                                   |
|                                                                              | Customize                                                                                        | Change Install Location<br>Go Back Install        |

3) Use Touch ID or Enter your password.

|                                           | 🥪 Install INATECK Printer Ver1.0.1                                |
|-------------------------------------------|-------------------------------------------------------------------|
|                                           | Standard Install on "file"                                        |
| Introduction                              | This will take 77 KB of space on your computer.                   |
| Destination Select                        | Click Install to perform a standard installation of this software |
| • Installa                                |                                                                   |
| <ul><li>Installat</li><li>Summa</li></ul> | Installer is trying to install new software.                      |
|                                           | Enter your password to allow this.                                |
|                                           | User Name:                                                        |
|                                           | Password:                                                         |
|                                           | Cancel Install Software                                           |
|                                           | Change Install Location                                           |
|                                           | Customize Go Back Install                                         |

4) Click "Close" to finish.

| • • 0                                                                                                    | 🥪 Install INATECK Printer Ver1.0.1                                                                                                    |  |
|----------------------------------------------------------------------------------------------------|----------------------------------------------------------------------------------------------------|--|
| <ul> <li>Introduction</li> <li>Destination Select</li> <li>Installation Type</li> <li>Installation</li> <li>Summary</li> </ul> | The installation was completed successfully.  The installation was successful. The installation was successful. The software was installed.  Go Back Close |  |
|                                                                                                    |                                                                                                    |  |

Step 3. Open "System Preferences" and click "Printers and Scanners".

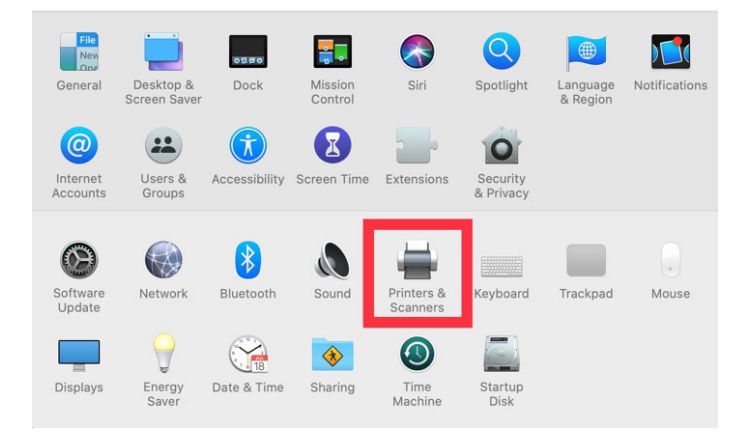

Step 4. Click "+" to add a new printer.

| ••• <>                                              | Printers & Scan               | ners                                                    | Q Search            |   |
|-----------------------------------------------------|-------------------------------|---------------------------------------------------------|---------------------|---|
| Printers<br>Brother DCP-7180DN<br>• Idle, Last Used |                               | Brother DCP-7180<br>Open Print Queu<br>Options & Suppli | DN<br>1e<br>es      |   |
|                                                     | Location:<br>Kind:<br>Status: | Brother DCP-7180DN-,<br>Idle                            | AirPrint            |   |
| <b>₽</b> – I                                        | ✓ Share this printe           | er on the network                                       | Sharing Preferences |   |
|                                                     | Default printer:              | Last Printer Used                                       |                     | 2 |

step 5. Turn on your printer, and choose "inateck PR02001", select "Select Software" under "Use" drop down menu

|                           |                                                                                          | Add      |    |         |   |
|---------------------------|------------------------------------------------------------------------------------------|----------|----|---------|---|
| 요 🛞                       | <b></b>                                                                                  | Q Search |    |         |   |
| efault IP V               | Vindows                                                                                  |          | Se | earch   |   |
|                           |                                                                                          |          |    |         | , |
| Name                      |                                                                                          |          | ^  | Kind    |   |
| Brother DCP-              | 7180DN                                                                                   |          |    | Bonjour |   |
| inateck PR020             | 001                                                                                      |          |    | USB     |   |
|                           |                                                                                          |          |    |         | _ |
|                           |                                                                                          |          |    |         | _ |
|                           |                                                                                          |          |    |         |   |
|                           |                                                                                          |          |    |         |   |
|                           |                                                                                          |          |    |         |   |
|                           |                                                                                          |          |    |         |   |
|                           |                                                                                          |          |    |         |   |
| Name:                     | inateck PR02001                                                                          |          |    |         |   |
| Name:                     | inateck PR02001                                                                          |          | _  |         |   |
| Name:<br>Location:        | inateck PR02001<br>Joey的MacBook                                                          |          |    |         |   |
| Name:<br>Location:<br>Use | inateck PR02001<br>Joey 的MacBook<br>✓ Choose a Driver.                                   | ** .     |    |         |   |
| Name:<br>Location:<br>Use | inateck PR02001<br>Joey的MacBook<br>✓ Choose a Driver.<br>Auto Select                     |          |    |         |   |
| Name:<br>Location:<br>Use | inateck PR02001<br>Joey的MacBook<br>✓ Choose a Driver.<br>Auto Select<br>Select Software. | •        |    |         |   |

Step 6. Input " INATECK Label Printer " to search and choose, and then click "OK".

|                        | Printer Software   |
|------------------------|--------------------|
|                        | Q Filter           |
| Beeprt BY-426 Lab      | el 🛛               |
| Dymo Label Printer     |                    |
| Epson 24-Pin Serie     | 95                 |
| Epson 9-Pin Series     |                    |
| EPSON FAX              |                    |
| EPSON FAX A3           |                    |
| HP DeskJet Series      |                    |
| HP LaserJet Series     | PCL 4/5            |
| INATECK Label Prin     | nter               |
| Intellitech IntelliBar | Label Printer, 2.3 |
| Oki 24-Pin Series      |                    |
| Oki 9-Pin Series       |                    |

Step 7. Click "Add" to finish. If you see a warning window, click "repair" to continue.

| • • •           |                 | Add      |   |         |     |
|-----------------|-----------------|----------|---|---------|-----|
| 🔒 🚷 🖕           | -               | Q Search |   |         |     |
| Default IP Win  | idows           |          | S | earch   |     |
|                 |                 |          |   |         |     |
| Name            |                 |          | ^ | Kind    |     |
| Brother DCP-718 | BODN            |          |   | Bonjour |     |
| inateck PR02001 | 1               |          |   | USB     |     |
|                 |                 |          |   |         |     |
|                 |                 |          |   |         |     |
|                 |                 |          |   |         |     |
|                 |                 |          |   |         |     |
|                 |                 |          |   |         |     |
|                 |                 |          |   |         |     |
|                 |                 |          |   |         |     |
| Name: ir        | nateck PR02001  |          |   |         |     |
|                 |                 |          |   |         |     |
| Location: J     | loey 的 MacBook  |          |   |         |     |
| Use:            | INATECK Label P | rinter   |   |         | 0   |
|                 |                 |          |   |         |     |
|                 |                 |          |   |         |     |
|                 |                 |          |   |         | Add |
|                 |                 |          |   |         |     |

Step 8. Finish

| Printers                 |                     |                       |                      |  |
|--------------------------|---------------------|-----------------------|----------------------|--|
| Brother DCP-7180DN       |                     | inateck PR02001       |                      |  |
| Idle     Instack DD02001 |                     | Open Print Queu       | e                    |  |
| Idle, Last Used          |                     | Options & Supplie     | es                   |  |
|                          | Location:           | Joey的MacBook          |                      |  |
|                          | Kind:               | INATECK Label Printer |                      |  |
|                          | Status:             | Idle                  |                      |  |
| + -                      | Share this printe   | er on the network     | Sharing Preferences. |  |
|                          | Default printer:    | Last Printer Used     | <b>\$</b>            |  |
|                          | Default paper size: | A4                    |                      |  |

## How to change the setting of the printer, and how to define label size (Preview)

Step 1. Now you can print a Sample 4x6 label PDF file to test the printer. (You can also open "Sample.pdf" file in download driver file), Select "File"-> "Print".

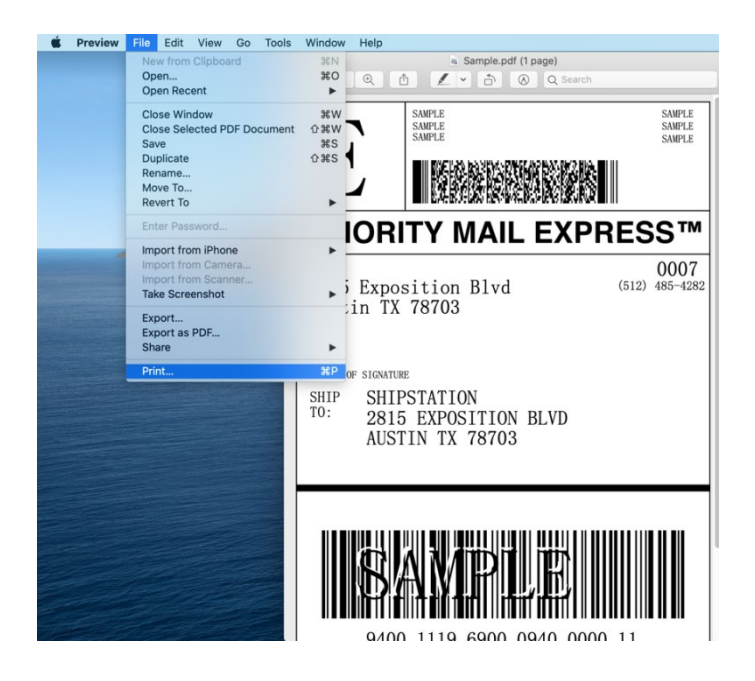

Step 2. Select the paper size "TP01001-1" or 4 \* 6 (TP01001-1 is the model of the Inateck direct thermal paper that comes with the product, whose size is 4 \* 6 inches).

|                             | Presets: Defai   | ult Settings          |
|-----------------------------|------------------|-----------------------|
| PRIORITY MAIL EXPRESS*      |                  |                       |
| ShipStation 0007            | Copies: 1        |                       |
| Austin TX 78703             | Pages: 🗿 All     |                       |
| WAVER OF SCALTURE           | From             | n: 1 to: 1            |
| TO: 2050101<br>ADG NOT 2000 | Paper Size: TP01 | 001-1 📀 101 by 152 mr |
| USPS TRACKING #             | Orientation:     | 1 Þ                   |
| SAMPLE                      | Dre              |                       |
| 9400 1119 6900 0940 0000 11 | Pre              | view 💟                |
| 100018                      | Auto Rotate      | Show Notes            |
| 9/25/2015                   | O Scale:         | 100%                  |
| ≪ < 1of1 >>>>               | Scale to Fit:    | Print Entire Image    |
|                             |                  | Fill Entire Paper     |
|                             | Copies per page: | 1                     |
|                             |                  |                       |
|                             |                  |                       |

1) You can also Choose "Manage Custom Sizes" under "Paper Size" drop down menu.

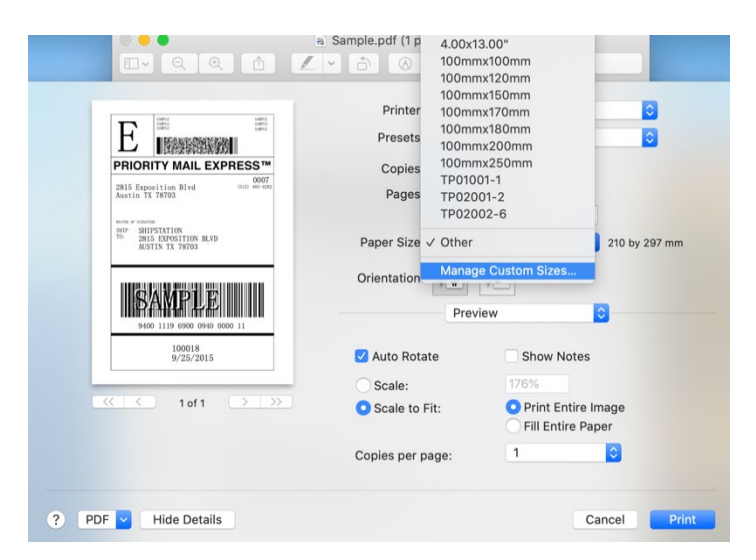

2) Click "+" to define a new label size, click "OK" to save.

| Untitled      | Paper Size:  | 103.72 mm | 100 mm |
|---------------|--------------|-----------|--------|
|               |              | Width     | Height |
|               | Non-Printabl | le Area:  |        |
|               | inateck PR   | 02001     | \$     |
|               |              | 0 mm      |        |
|               | 0 mm         | Тор       | 0 mm   |
|               | Left         |           | Right  |
|               |              | Bottom    |        |
|               |              |           |        |
| + - Duplicate |              |           |        |
| 2             |              | Cancol    | OK     |
| •             |              | Cancer    | UN     |

Step 3. You can change setting of the printer in "Printer Features" sheet.

|                                                                                                    | Printer: inateck PR02001                                                                                                    |
|----------------------------------------------------------------------------------------------------|----------------------------------------------------------------------------------------------------|
| E                                                                                                    | Presets: Default Settings                                                                                                    |
| PRIORITY MAIL EXPRESS**                                                                                                    | Copies: 1                                                                                                    |
| 2815 Exposition Blvd 0007<br>Austin TX 78703                                                                                                    | Pages: O All                                                                                                    |
| NUTR OF INDUCTOR                                                                                                    | From: 1 to: 1                                                                                                    |
| SHIP SHIPSTATION<br>T0: 2815 EXPOSITION BLVD<br>AUSTIN TX 78703                                                                                                    | Paper Size: Other 210 by 297 mm                                                                                                    |
|                                                                                                    | Orientation:                                                                                                    |
| BAMPLE                                                                                                    | ✓ Preview                                                                                                    |
| 9400 1119 6900 0940 0000 11                                                                                                    | Layout                                                                                                    |
| 9/25/2015                                                                                                    | Auto Rotat Paper Handling                                                                                                    |
|                                                                                                    | Scale:                                                                                                    |
| 1 of 1 >>>>                                                                                                    | Scale to Fi Printer Features     age                                                                                                    |
|                                                                                                    | Hill Entire Paper                                                                                                    |
|                                                                                                    | Copies per page: 1                                                                                                    |
| PDF V Hide Details                                                                                                    | Cancel Pri                                                                                                    |
| PDF 🖌 Hide Details                                                                                                    | Cancel Print<br>Printer: inateck PR02001                                                                                                    |
| PDF Hide Details                                                                                                    | Cancel Printer: inateck PR02001 ©<br>Presets: Default Settings ©                                                                                                    |
| PDF Hide Details                                                                                                    | Cancel Printer: inateck PR02001 ©<br>Presets: Default Settings ©<br>Copies: 1                                                                                                    |
| PDF Hide Details                                                                                                    | Cancel Printer: inateck PR02001 ©<br>Presets: Default Settings ©<br>Copies: 1<br>Pages: • All                                                                                                    |
| PDF Hide Details                                                                                                    | Cancel Printer: inateck PR02001 ©<br>Presets: Default Settings ©<br>Copies: 1<br>Pages: All<br>From: 1 to: 1                                                                                                    |
| PDF V Hide Details                                                                                                    | Cancel Printer: inateck PR02001 ©<br>Presets: Default Settings ©<br>Copies: 1<br>Pages: • All<br>From: 1 to: 1<br>Paper Size: Other © 210 by 297 mm                                                                                                    |
| PDF V Hide Details                                                                                                    | Cancel Prid                                                                                                    |
| PDF                                                                                                    | Cancel Prid<br>Printer: inateck PR02001 ©<br>Presets: Default Settings ©<br>Copies: 1<br>Pages: Oll<br>From: 1 to: 1<br>Paper Size: Other © 210 by 297 mm<br>Orientation: 1<br>Printer Features ©                                                                                                    |
| PDF                                                                                                    | Cancel Print<br>Printer: inateck PR02001 ©<br>Presets: Default Settings ©<br>Copies: 1<br>Pages: • All<br>Prom: 1 to: 1<br>Paper Size: Other © 210 by 297 mm<br>Orientation: •<br>Printer Features ©<br>Feature Sets: Printer Settings ©                                                                                                    |
| PDF                                                                                                    | Cancel Print<br>Printer: inateck PR02001 ©<br>Presets: Default Settings ©<br>Copies: 1<br>Pages: Otla<br>Pager Size: Other © 210 by 297 mm<br>Orientation: 1 to: 1<br>Printer Features ©<br>Feature Sets: Printer Settings ©<br>Media Tracking: Gap ©                                                                                                    |
| PDF<br>bide Details<br>bide Details<br>bide Detai | Cancel Prid<br>Printer: inateck PR02001 ©<br>Presets: Default Settings ©<br>Copies: 1<br>Pages: Oll<br>Prom: 1 to: 1<br>Paper Size: Other © 210 by 297 mm<br>Orientation: 1<br>Form: 1 to: 1<br>Paper Size: Other © 210 by 297 mm<br>Orientation: 1<br>Feature Sets: Printer Settings ©<br>Media Tracking: Gap ©<br>Method: Use Currently Printer Setting © |
| PDF Mide Details                                                                                                    | Cancel Print<br>Printer: inateck PR02001 ©<br>Presets: Default Settings ©<br>Copies: 1<br>Pages: • All<br>• From: 1 to: 1<br>Paper Size: Other<br>• Orientation: • • • • • • • • • • • • • • • • • • •                                                                                                    |

After your finish the settings in "Printer Features", you can choose to save and name the settings in the "presets".

| L         Image: Constraint of the second second seco | Copies<br>Save Current Settings<br>Pages<br>Show Presets |
|----------------------------------------------------------------------------------------------------|----------------------------------------------------------|
| wine of limits<br>sure SureStation<br>The SureStation BLVD<br>AUSTIN TX 78703                                                                                                    | Paper Size: Other 210 by 297 mr                          |
| 9409 1119 4000 0940 0000 11<br>100015                                                                                                    | Orientation:                                             |
| 9/25/2015                                                                                                    | Media Tracking: Gap                                      |
| ≪ ← 1 of 1 → ≫                                                                                                    | Method: Use Currently Printer Setting ᅌ                  |
|                                                                                                    | Darkness: 7                                              |
|                                                                                                    | Distance Alashiana                                       |

Step 4. Click "Print".